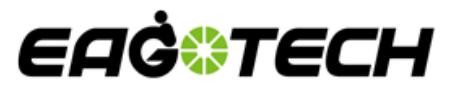

# EAGOTECH E-Link

### USER GUIDE V0.1

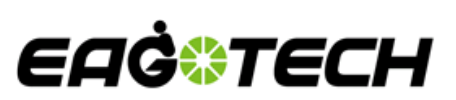

#### Contents

| 1.software system requirement | . 3 |
|-------------------------------|-----|
| 2.Connection and setup        | . 3 |
| 3.Firmware update             | . 4 |
| 4.Service                     | . 5 |

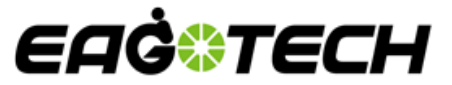

#### 1. Software system requirement

- USB version :2.0 or higher.
- Windows version: 7 or higher.
- PC scale setting: 100%.

#### 2. Connection and setup

- a. Plug EAGOTECH Dongle to USB port of computer.
- b. Open "E-Link (OEM)" and select below setup icon.

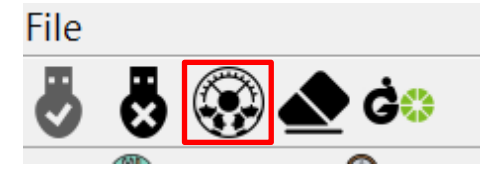

c. Computer will automatically detect a specific serial port inserted and press "Apply" to finish.

|              | COM setting - |                             |
|--------------|---------------|-----------------------------|
|              | Port #        | COM7 EAGO                   |
| UART setting |               | CAN Bus setting             |
| Baud Rate    | 115200 -      | Dongle Baud Rate 250K BPS ▼ |
| Data Byte    | 8 💌           |                             |
| Check        | None          |                             |
| Stop         | 1 -           |                             |
| Control      | None          |                             |
|              |               |                             |
|              |               | Apply Cancel                |

d. Press "connect" icon to enter functions or "disconnect" to close the connection.
 Please do power up motor controller and connect it with dongle before press
 "connect".

If connection is successful, the **GO** icon would be **GO** as below.

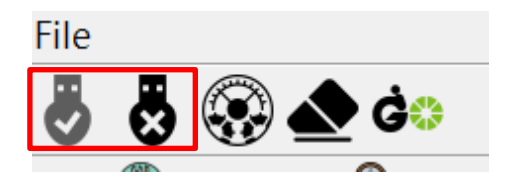

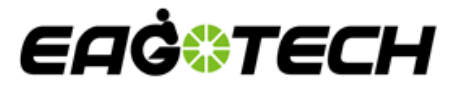

### 3. Firmware update 🎢

a. Select Motor controller for FW update.

| 5 8 🛞          | 📥 Ġo     |     |      |              |
|----------------|----------|-----|------|--------------|
|                | 0        | 56  | P    |              |
| -Device type — |          |     |      |              |
| Motor co       | ntroller | BMS | ⊂ sv | vitch/Dongle |
|                |          |     |      |              |

b. Select new firmware file from E-Link OEM and the tool will show its version

automatically, press "Read firmware version", the tool will show controller's

firmware version.

| -Selected firmware file           |       |
|-----------------------------------|-------|
|                                   | Start |
| Firmware version from file:       |       |
| Read firmware version             |       |
| Firmware version from controller: |       |

c. Start to update. The progress bar will show update status.

## EAĠ©TECH

### 4. Service 🖺

- 1. Input information into "Basic information".
- 2. Select assistance and unit in red circle.
- 3. Tick the information you want to know on right side and find received data from controller and BMS in red frame below.
- 4. Error code and its description would be showed on blank below, the button

"Report" is a link to mail Eagotech for bug solving.

| Basic infomation                                                                                              | Torque input voltage                                 |
|----------------------------------------------------------------------------------------------------|------------------------------------------------------|
| Your country Name of dealer or service unit                                                                   | Throttle input voltage                               |
| 😑 Null 🕂 🤇 Metric 🔪                                                                                           | Cadence RPM                                          |
| Assistance Level Current Unit                                                                                 | Cadence rotation direction                           |
| Motor controller       S/N     FW version       Trip     Lock status       ODO                                | MCU temperature Mosfet temperature                   |
| Battery                                                                                                    | Motor temperature                                    |
| S/N     FW version     Production date       SOC     Voltage     Last recharge date       SOH     Cycle count | Output power technical specification on<br>Eago Link |
| Error handle                                                                                                  | Digital brake status                                 |
| Error number Report Please find below information and follow the instruction to check                         | Analog brake status 1 Analog brake status 2          |